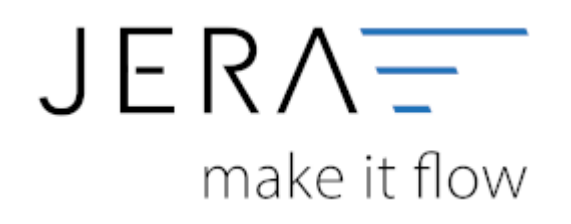

## Jera Software GmbH

Reutener Straße 4 79279 Vörstetten

#### Amazon Vendor - Zahlungsberichte herunterladen

# Inhaltsverzeichnis

## Amazon Vendor - Zahlungsberichte herunterladen

Melden Sie sich bitte mit Ihren Zugangsdaten am Portal von Amazon Vendor Central Europe über den folgenden Link ein (vgl. Abb. 1): Amazon Vendor Central Europe

| Anmelder                                       | 1                                |
|------------------------------------------------|----------------------------------|
| E-Mail-Adresse ode                             | er Mobiltelefonnummer            |
| johannes seidel@je                             | era-software.de                  |
| Passwort                                       | Passwort vergesser               |
|                                                | Anmelden                         |
| Mit Ihrer Anmeldung e                          | rklären Sie sich mit unseren     |
| Bitte lesen Sie unsere                         | Datenschutzerklärung, unsere     |
| Hinweise zu Cookies u<br>interessenbasierter W | Ind unsere Hinweise zu<br>erbung |
| Angemeldet blei                                | ben. Details 💌                   |
|                                                |                                  |
|                                                |                                  |

#### Abb. 1

Die Zwei-Faktorauthentifizierung sollte, wie in Abb. 2 dargestellt, aktiv sein.

| Zwei-S         | Schritt-                              |
|----------------|---------------------------------------|
| Verifiz        | zierung                               |
| Für zusätzlich | he Sicherheit gib bitte das           |
| Einmalkennw    | vort (OTP) ein, das an eine           |
| Telefonnumr    | ner gesendet wurde, die auf 489 endet |
| OTP eingeb     | en:                                   |
| 1              |                                       |
|                | Anmelden                              |
| • Du hast d    | as Einmalkennwort (OTP) nicht         |
| erhalten?      |                                       |
|                |                                       |
|                |                                       |

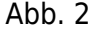

Die Berichte für die Verarbeitung in der Schnittstelle, werden im Bereich Amazon/Berichte/Überweisung bereitgestellt.

Auf der linken Seite der Tabelle muss der Datumsbereich der Auswertung eingestellt werden. Anschließend klicken Sie bitte auf den Button "Suche" (vgl. Abb. 3)

| mazon<br>Come Control Large                                                                                                    |                                                                    |                                                 |                                                                                                    |                                          |                                                                                                    |                                                         | -                                                | the the state of digital ( with ) along    |
|----------------------------------------------------------------------------------------------------|--------------------------------------------------------------------|-------------------------------------------------|----------------------------------------------------------------------------------------------------|------------------------------------------|----------------------------------------------------------------------------------------------------|---------------------------------------------------------|--------------------------------------------------|--------------------------------------------|
| English Active Medicary<br>Destificary<br>Medicard Medicary                                                                                                    | Mahdang Betchis Callaryen                                          | Elegation from Lanet Deal                       | No. of Concession                                                                                                    |                                          |                                                                                                    |                                                         |                                                  | Andree Stratier                            |
| stellungen verwalt                                                                                                    | 61                                                                 |                                                 |                                                                                                    |                                          |                                                                                                    |                                                         |                                                  |                                            |
| h dar faskring honrilarige-land<br>ochlangen mötölls omar stelgard<br>priodigen<br>Nordigenen bestättere (?)<br>and anstellariger bestättere og bi<br>och anstellariger Pfol georearig<br>se kresslanger Pfol georearig | Purzywa Broke, kuto PGD werwelikan koleme<br>van Optionier wetran. | n far Bennikargan (desprödigs, attachters       | Deerblick<br>Deerblick<br>Summer bendergen and trabal<br>Bendergen                                                                                                    | rana di desagar je itere kundargat d     | belgelihen (20,200,20)                                                                                           | Kürzliche vorgenon<br>rennañ de inster Taaster<br>taast | nmene Änderungen                                 |                                            |
| No No January Countries - A<br>gende Cole andred als beschipt<br>anges Africa                                                                                                    | <br>17 Medatlanger: Die blanne die Anato der s                     | engenerigiler Tastfar, etteniniskan, Kölderi S  | la ad film, addine lie eins Speide, geleit fie fins ge                                                                                                    | elinghoet triteries as und addres Sa ins | erekis, Sakiree da Keislange av                                                                                  | ab baadhainer. Alternan Sai dia Karmai                  | ninghan luka aying jatar Bonahang, du Ta In      | elastic minimum, and kinime for and during |
| anne trees                                                                                                    | en (1) Tuturial anathen                                            |                                                 |                                                                                                    |                                          |                                                                                                    |                                                         |                                                  |                                            |
| Benefices                                                                                                    | Nindler                                                            | Bernetit an                                     | Verandoretran                                                                                                    | ferentee                                 | Bagino das Ferraras                                                                                              | Ends des Farmana.                                       | Vergestungseinteiter imperant                    | Columnitation .                            |
| 1110000                                                                                                    |                                                                    | 05,84 2023                                      | HAIT - mainutaik, Univer Savary                                                                                                    | Unteresting Weaporthing                  | 83.04.2023                                                                                                    | 11.04.2023                                              | 11                                               | 217.00 009                                 |
| Angroffik felslorget film                                                                                                    | Equipment for the angulation for                                   | odinger f.fd om instatur a fost                 |                                                                                                    |                                          |                                                                                                    |                                                         |                                                  |                                            |
|                                                                                                    |                                                                    |                                                 |                                                                                                    |                                          |                                                                                                    |                                                         |                                                  |                                            |
|                                                                                                    |                                                                    | 0 1006-2013 Amu                                 | concurs, Inc. and does "had special-states, 48                                                                                                    | le Rechte verbehalten, Worder Carmain    | d bine Marke ven Annaan aan, too s                                                                               | de door Techtingsstadiotytes,                           |                                                  | Galopy-rivel.aur                           |
|                                                                                                    |                                                                    | a house of a state of the state of here is here | and the second state of the second state of th | in Incoherent Base Washell must address  | and the second second second second second second second second second second second second second second second | the local and the state of the state of the state       | COMPANY AND AND AND AND AND AND AND AND AND AND  | An open the second second                  |
| Rei Vender Sectur en                                                                                                    | server or calls and strates foreigne                               | - presentation of the second second             | a) on the pass densities on the property in the                                                                                                    | derätter an trädetet, wie Amusei S       | na kalenani. Ayabera Webulus and Decody<br>askini putri.                                                         |                                                         | respiritarense far weitere Denita. Laser be de l | searching of postory Crosses               |

Damit die Daten ausgegeben werden können, müssen die Daten mittels Haken aktiviert werden. Bitte exportieren Sie die Daten des markierten Bereichs mittels des Buttons "In Tabelle exportieren" in eine EXCEL-Tabelle. Diese Tabelle kann anschließend in die Schnittstelle "Amazon Vendor 2 DATEV"

eingelesen werden (Abb. 4)

#### Zahlungen per Überweisung

| Marketplace                            | Vendor Codes                 |                 |                |            |                |
|----------------------------------------|------------------------------|-----------------|----------------|------------|----------------|
| Deutschland (DE)                       |                              |                 |                |            |                |
| SCHLUNG NEU                            |                              |                 |                |            | Anseher        |
| Kuckstellungen h                       | ar inre zanlungen 1-uwe      | eng             |                |            | Verwerfa       |
| -10 von 15 Zahlungen insgesamt Alle au | swählen In Tabelle exportien | 5n              |                |            |                |
| Zahlungen ausgewählt                   | Zahlungunummer               | Zahlungulatum * | Zahlungsbetrag | Ländercode | Zahlungsstatus |
| iuche nach                             | 242008532                    | 4/2/2023        | 37,61 EUR      | DE         | Erfolgreich    |
| Zeitraum der Auszahlungen 🛛 👻          | 242145861                    | 4/2/2023        | 3.778,78 EUR   | DE         | Erfolgreich    |
| Benutzerdefinierter Zahlungszeitraum 🔍 | 242733747                    | 11/2/2023       | 34.668,55 EUR  | DE         | Erfolgreich    |
| om Bis                                 | 242996709                    | 14/2/2023       | 74,37 EUR      | DE         | Erfolgreich    |
|                                        | 243016852                    | 15/2/2023       | 126,74 EUR     | DE         | Erfolgreich    |
| uche löschen                           | 243278300                    | 16/2/2023       | 24,50 EUR      | DE         | Erfolgreich    |
| iltern nach                            | 243395938                    | 18/2/2023       | 335,58 EUR     | DE         | Erfolgreich    |
| ahlungsstatus                          | 243514676                    | 18/2/2023       | 136,85 EUR     | DE         | Erfolgreich    |
| ] Erfolgreich<br>] Fehlgeschlagen      | 243636922                    | 21/2/2023       | 95,20 EUR      | DE         | Erfolgreich    |
|                                        |                              | 27.12.12.0.27   | 25.05.510      | DE         | Exterior state |

#### Abb. 4

**HINWEIS:** Beim Einlesen der Berichte sind immer Buchungen mehrerer Monate enthalten. Es müssen, anders als

bei Amazon Seller Center, alle Daten an den Steuerberater zu Verarbeitung versandt werden.

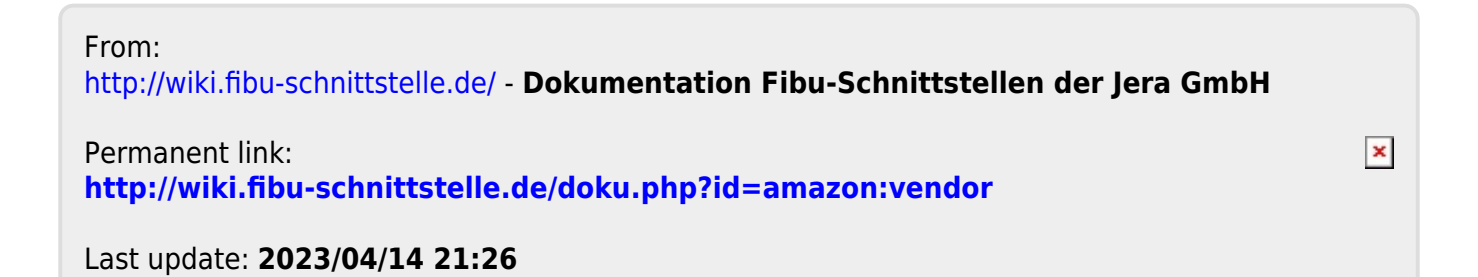